# Integration of the color profile Ricoh 2600, 3300, 7000, 7700 Corel Draw X5-X8

### 1. Check Colour settings

1.1 Open the default color management settings.

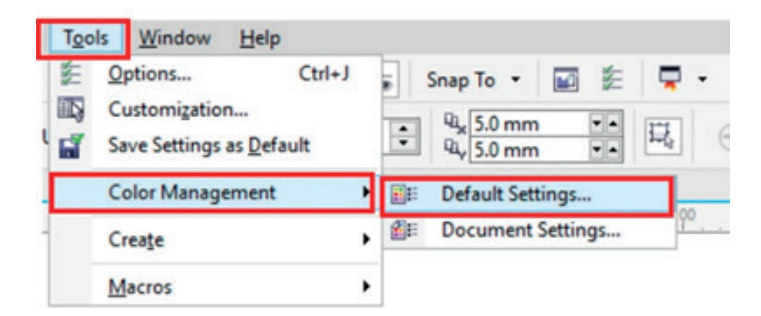

1.2 Select and if need be check your sublimation presets.

| Color profi                                             | les:                            |                              |              | Open:                                                           |                                  |
|---------------------------------------------------------|---------------------------------|------------------------------|--------------|-----------------------------------------------------------------|----------------------------------|
| RGB:                                                    | (Default)                       | Adobe RGB (1998)             | ~            | RGB: Assign default color profile                               |                                  |
| CMYK:                                                   | (Default) ISO Coated v2 (ECI) ~ |                              | ~            | CMYK:                                                           | Assign default color profile 🛛 🗸 |
| Grayscale:                                              | (Default)                       | Dot Gain 15%                 | ~            | Grayscale:                                                      | Use embedded color profile 🛛 🗸   |
| Primary color mode: RGB<br>Rendering intent: Perceptual |                                 | ~                            | Import and   | Warn on color profile mismatch<br>Warn on missing color profile |                                  |
| Color conversion settings                               |                                 |                              | RGB:         | Convert to document color pr ~                                  |                                  |
| Color engine:                                           |                                 | Microsoft ICM CMM            | ~            | CMYK:                                                           | Assign document color profile    |
| Preserve                                                | pure black                      | black                        | Grayscale:   | Convert to document color pr v                                  |                                  |
| pot color definition: RGB values                        |                                 |                              |              |                                                                 | Warn on color profile mismatch   |
| Choose                                                  | tion<br>the color m             | nanagement policy that is us | ed for grays | cale colors wh                                                  | nen you open documents.          |

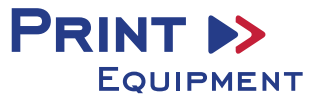

## 2. Changing driver properties

2.1 Open printing settings through "File" > "Print".

**2.2** Choose the printer and open the **driver preferences**.

| rint    |               |             |         |          |             |               |
|---------|---------------|-------------|---------|----------|-------------|---------------|
| General | Color         | Composite   | Layout  | Prepress | 😥 No Issues |               |
| Printe  | nation<br>er: | GelSprinter | GX 7000 |          |             | ✓ Preferences |

**2.3** Select and check your previously saved sublimation preset. Afterwards press the change button right of the custom print quality.

| tup           | Seiteneinstellungen               | Bearbeiten | Wartung  | Druckerkon | figuration                             |
|---------------|-----------------------------------|------------|----------|------------|----------------------------------------|
| Benu<br>Subli | tzerdefinierte Einstellur<br>i 64 | nden:      | Papierty | vp:        | Tintenstrahl-Normalpapier ~            |
| Jubi          | Verwalten Spei                    | chern      | Einzugs  | magazin:   | Autom. Magazinwahl 🗸 🗸                 |
| _             | vermaker open                     | onom       | Druckq   | jualität   |                                        |
|               | PRATING THE                       |            |          |            | <ul> <li>Priorität Qualität</li> </ul> |
|               |                                   |            | 5        |            | O Priorität Geschwindigkeit            |
|               |                                   |            |          |            | O Hochgeschwindigkeit                  |
|               | A4 (210 u 297 mm)                 |            | Ľ        |            | O Anwendereinst. Ändern                |
|               | A4 (210 X 257 mm)                 |            |          |            |                                        |

2.4 In the tab "Detailed Settings" through "Print Quality" check if all changes have been made.

2.5 If all changes have been made, verify and go back to your printing settings by pressing "OK".

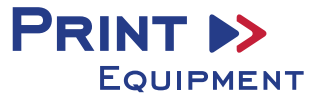

## 3. Color Settings in the Printing menu

**3.1** In the tab "Color", check if the settings are correct and if the ICC profile has been selected.

## 4. Mirroring the Image

Mirroring Images can't be set up within the driver,
therefor you'll need to do it through your graphics program.

**4.1** To mirror the picture when printing, In the menu **"Print"** check the box **"Mirror"** in the Tab **"Prepress"**.

| Print                                   | ×                                                  |
|-----------------------------------------|----------------------------------------------------|
| General Color Composite Layout Prepress | 1 Issue                                            |
| Paper/film settings                     | Registration marks Print registration marks Style: |

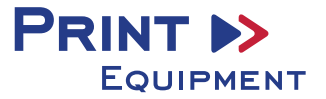